Le calendrier est conçu en même temps que le compte Outlook ou OneDrive.

## 1. Ouvrir le calendrier

- Connectez-vous à votre compte Outlook puis cliquez sur l'outil 🔲 Calendrier dans le volet gauche.

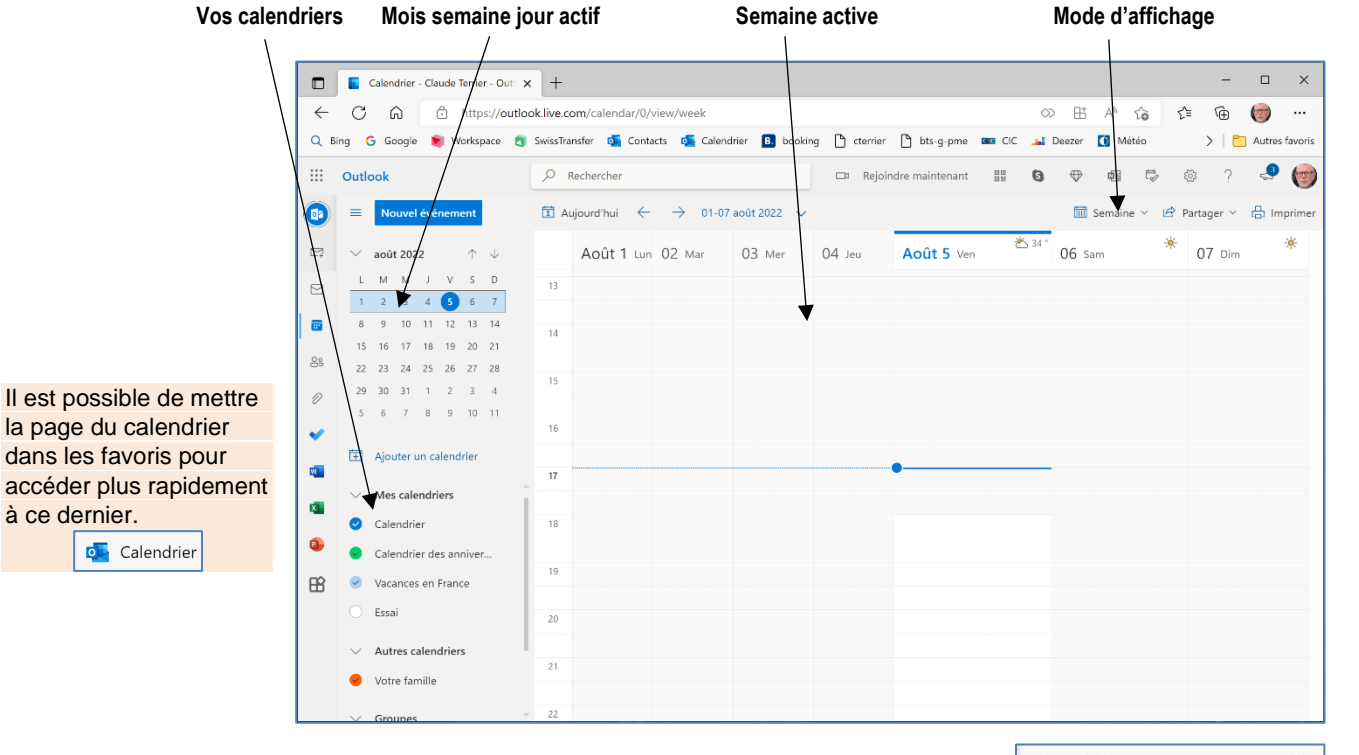

## 2. Paramétrer l'affichage

- Configuration de base du calendrier
- Cliquez sur le bouton **Paramètres** 20 en haut de l'écran.

- Paramétrez les caractéristiques du calendrier thèmes, affichage, échelle de temps, fuseau horaire, jours de la semaine, format de la date et des heures...

⇒ Les paramètres sont sauvegardés en temps réel.

## Modifier l'affichage (jour, semaine, mois)

- Cliquez sur le bouton déroulant de l'onglet Semaine et sélectionnez à l'affichage souhaité.

## Changer de semaine

- Utilisez les flèches de défilement la semaine souhaitée dans le calendrier situé à gauche de l'écran.

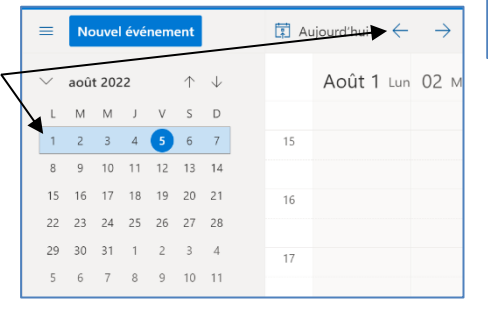

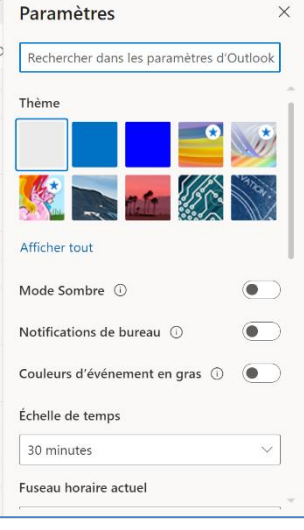

🛄 Semaine

🛗 Semaine

Mois

营 Semaine de travail

🛅 Jour

E P

 $|\rangle$